## Einrichtung von HBCI-PIN/TAN Konten in Starmoney

Bitte wählen Sie nach dem Programmstart aus dem Menü auf der linken Seite den Punkt "Kontenliste" aus und anschließend die Schaltfläche (oben) "Neues Konto".

1. Bildschirm-Maske: Konto einrichten – Schritt 1

Vervollständigen Sie bitte die Felder Bankleitzahl (21464671), Kreditinstitut und Ort und klicken Sie anschließend auf "Weiter". Starmoney baut eine Verbindung ins Internet auf und lädt eventuelle Neuerungen (Online-Updates).

| Nontoart auswan     | len            |         |             |                           |         |                |                |
|---------------------|----------------|---------|-------------|---------------------------|---------|----------------|----------------|
| Mein Online-Kont    | o einrichten 🗸 | Richten | Sie Ihr Kor | n <mark>t</mark> o online | über Ih | re Bank oder : | Sparkasse ein. |
| rforderliche Angab  | en             | 1       |             |                           | I.      |                |                |
| IC / Bankloitzahl   | 21464671       |         | oder        | IBAN                      |         |                |                |
| ito i Dankielizarii |                |         |             |                           |         |                |                |
| Greditinstitut      | Raiffeisenbank |         |             |                           |         |                |                |

2. Bildschirm-Maske: Auswahl Sicherheitsmedium – Schritt 2/3

Bitte wählen Sie an dieser Stelle den Punkt "PIN/TAN" aus.

Geben Sie hier unter "Benutzerdaten erfassen" Ihren VR-NetKey oder Ihren Alias in das Feld "VR-NetKey oder Alias" ein. Klicken Sie dann auf den Button "Weiter" unten rechts.

<u>Achtung</u>: Sie erhalten Ihren VR-NetKey mit Ihren Online-Banking Unterlagen oder bei Ihrem Kundenberater. (Den Alias können Sie sich über unsere Online-Filiale erstellen.)

| PIN/TAN ¥              | Wenn Sie von Ihrer Bank oder Sparkasse PIN und TAN erhalten<br>haben, wählen Sie dieses Sicherheitsmedium.<br>Bitte halten Sie die Zugangsdaten für Ihr Konto bereit.<br>Geben Sie hier Ihren VR-NetKev ein             |  |  |  |  |  |
|------------------------|----------------------------------------------------------------------------------------------------|--|--|--|--|--|
| Benutzerdaten erfassen |                                                                                                    |  |  |  |  |  |
| VR-NetKey oder Alias   |                                                                                                    |  |  |  |  |  |
| HBCI-Chipkarte >       | Wenn Sie von Ihrer Bank oder Sparkasse eine HBCI-Chipkarte<br>erhalten haben, wählen Sie dieses Sicherheitsmedium.<br>Bitte legen Sie Ihre HBCI-Chipkarte ein.                                                          |  |  |  |  |  |
| HBCI-Datei >           | Wenn Sie für den Zugang zu Ihrer Bank oder Sparkasse eine HBCI-<br>Datei nutzen, wählen Sie dieses Sicherheitsmedium.<br>Bitte stellen Sie den Zugriff auf Ihre HBCI-Datei sicher, sofern Sie<br>bereits eine besitzen. |  |  |  |  |  |
| Kein Sicherheitsmedium | Sie besitzen kein Sicherheitsmedium für das einzurichtende Konto.<br>Bitte beachten Sie, dass das Konto als Offline-Konto angelegt wird.<br>Sie müssen ihre Daten daher manuell einbuchen.                              |  |  |  |  |  |
|                        | Zutick                                                                                                    |  |  |  |  |  |

## 3. Nachfrage: Kontodaten abholen

| Nachfrage: Kontodaten ab                                        | oholen                                                                      |                                          | ?               | ×  |
|-----------------------------------------------------------------|-----------------------------------------------------------------------------|------------------------------------------|-----------------|----|
| Für die Weiterverarbeit                                         | ung werden weitere Angaben b                                                | enötigt.                                 |                 |    |
| Be <mark>nutzerkennung:</mark>                                  |                                                                             |                                          |                 |    |
| Aufgrund der neuen<br>vorkommen, dass S<br>um ein Konto einzuri | Zahlungsverkehrsrichtlinie PSI<br>ie eine starke Kundenauthentif<br>ichten. | D2 kann es möglich<br>fizierung vomehmen | weise<br>müsser | ٦, |
| Bitte wählen Sie ein Verf                                       | ahren aus, mit dem Sie eine T/                                              | AN generieren möci                       | nten.           |    |
| FAN-Verfahren:                                                  | Smart-TAN photo                                                             |                                          |                 | ~  |
|                                                                 |                                                                             |                                          |                 |    |
|                                                                 |                                                                             |                                          |                 |    |
|                                                                 |                                                                             |                                          |                 |    |
|                                                                 |                                                                             |                                          |                 |    |
|                                                                 |                                                                             |                                          |                 |    |

Geben Sie nun Ihre PIN ein und klicken Sie auf den Button "OK".

## 4. Bildschirm-Maske: Kontenauswahl für Einrichtung – letzter Schritt

Es werden Ihnen automatisch alle unter Ihrem VR-NetKey hinterlegten Konten angezeigt – Konten, bei denen Sie Kontoinhaber sind und/oder zu denen Sie eine Kontovollmacht haben. Schließen Sie den Dialog über den Button "Fertig" ab.

(Tipp: Sie können Ihr TAN-Verfahren auch jederzeit über die Karteikarte "HBCI-PIN/TAN" im Konto selbst über die "Kontenliste" ändern.)

Starmoney bestätigt die erfolgreiche Einrichtung der Bankverbindung. Bitte die Maske "Möchten Sie ein weiteres Konto einrichten?" mit "NEIN" bestätigen. Bitte geben Sie anschließende Ihre PIN ein und bestätigen Sie diese mit "OK". Nun erfolgt der Abruf der aktuellen Kontoumsätze. Fertig!

## Haben Sie noch Fragen?

Senden Sie uns eine kurze E-Mail an folgende Adresse: <u>ebl@rbtodenbuettel.de</u> oder wenden Sie sich direkt an Ihren Kundenberater.

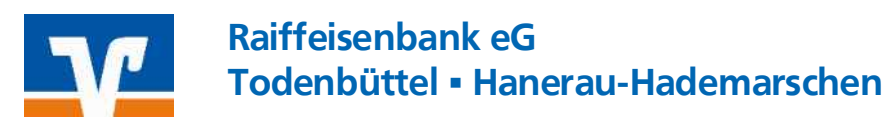

© Raiffeisenbank eG/KR06.2021/Quelle: O:\organisation\\_abteilungsdaten\ebanking\kundenflyer\AnleitungwebCenter2021